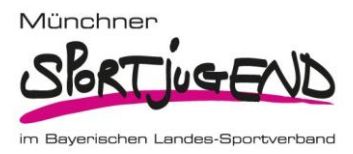

1

## Juleica Online-Antrag

## Kurzanleitung Erstantrag und Verlängerung

1. Folgen Sie dem Link oder scannen Sie den QR-Code, um direkt zur Seite der Antragsstellung zu gelangen:

Link: <a href="https://neu.juleica-antrag.de/application?t=T106118">https://neu.juleica-antrag.de/application?t=T106118</a>

QR-Code:

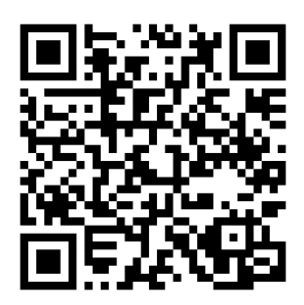

2. Zur Beantragung benötigen Sie eine E-Mail-Adresse oder eine Handynummer. Klicken Sie dann auf *Weiter.* 

| ✓ Zurück zur Startseite                                                                            | Juleica<br>Jugendleiter in card                                                                                                    |   |
|----------------------------------------------------------------------------------------------------|----------------------------------------------------------------------------------------------------|---|
| <ul> <li>E-Mail</li> <li>Persönliche Daten</li> <li>Ausbildung</li> <li>Zusammenfassung</li> </ul> | In diesem System kannst du nur Juleica Anträge zu Trägern<br>aus Baden-Württemberg. Bayern, Berlin, Hamburg.<br>Mecklenburg-Vorpommern, Niedersachsen, Nordrhein-<br>Westfalen, Brandenburg, Sachsen, Sachsen-Anhalt oder<br>Schleswig-Holstein stellen.<br>Wenn du deine Juleica bei einem Träger aus einem<br>anderen Bundesland beantragen magst, nutze bitte das<br>bisherige System unter:<br>https://juleica-antrag.de/index.php<br>Hallo<br>Beantrage jetzt in vier Schritten deine Juleica! Bitte gib zunächst<br>teine E-Mail-Adresse ein. | 1 |
|                                                                                                    | Du hast keine E-Mail-Adresse?                                                                                                    | 1 |

Münchner Sportjugend im Bayerischen Landes-Sportverband e.V. 089-15702 206 | info@msj.de | Georg-Brauchle-Ring 93, 80992 München | www.msj.de | #msjbewegt

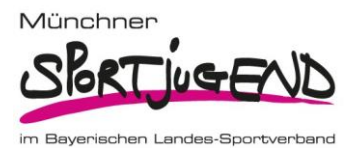

Füllen Sie Ihre persönlichen Daten aus und laden Sie ein Foto hoch.
 Wenn Sie Ihre Juleica <u>verlängern</u> möchten, klicken Sie bitte auf den Hinweis "*Du willst deine Juleica verlängern? Dann klicke hier"*.

Nach Eingabe Ihrer persönlichen Daten, klicken Sie bitte auf Weiter.

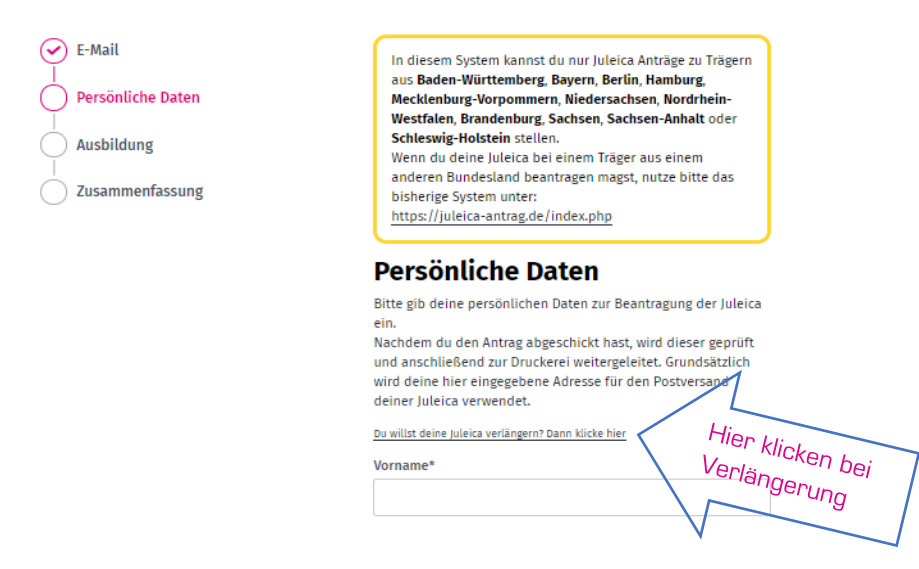

4. Geben Sie bitte die genaue Bezeichnung und das Datum des Lehrgangs/Seminarabends/ Erste-Hilfe-Kurses an, der zur Neuausstellung bzw. Verlängerung berechtigt. Laden Sie entsprechende Nachweise hoch (Teilnahmebescheinigung Fortbildung und Erste-Hilfe-Kurs, ggf. Vereinsbestätigung über Praxisbegleitung).

| Q Suchen                                                       | ♥ Karte                                      |            |                                   |
|----------------------------------------------------------------|----------------------------------------------|------------|-----------------------------------|
| uche nach Name, Ort, PLZ, Tr                                   | ägerid                                       |            |                                   |
| Bayerischer Jugendring Kör<br>Öffentlichen Rechts<br>München   | perschaft des                                | ××         |                                   |
| Du kannst deiner                                               | n Träger nicht finden? Dann klick            | bitte hier |                                   |
| sitte beschreibe bei welchem<br>Iu die Ausbildung absolviert I | Träger, wann und in weich<br>1ast:*          | er Form    |                                   |
| also bitte                                                     |                                              |            | Beschreibung der<br>Fortbildungen |
| Bitte lade Dokumente hoch, d<br>(Bilder oder PDF) oder fotogr  | tie deine Ausbildung beleş<br>afiere sie ab. | en         |                                   |
| Dateien hierherziehen                                          | <b>A</b><br>oder klicken um hochzulad        | len        |                                   |
| BJR Satzu Bhörtaufd                                            |                                              |            | ,<br>Nachweise<br>hochladen       |
|                                                                |                                              |            |                                   |

 Speichern Sie Ihre Antragsdaten und überprüfen nochmals die Zusammenfassung Ihres Antrags. Um Ihre Juleica abschließend zu beantragen, klicken Sie "Juleica jetzt beantragen!"